Die Seite ist noch in Bearbeitung

# 360-Grad-Videos mit der Insta360 Pro2 produzieren

Vor der Aufnahme bitte alle 7 Speicherkarten einsetzn (6x Mini-SD, 1x SD) und die Akkus laden. Der Akku wird geladen, indem er in die Kamera eingesetzt wird und die Kamera mit dem Netzteil an eine Steckdose angeschlossen wird.

### Kamera starten

Drücke den Knopf mit dem Kreis.

## Kamera-Steuerungs-App "Insta360 Pro"

### App installieren und mit der Kamera verbinden

- Installiere auf einem mobilen Device die Kamera-Steuerungs-App "Insta360 Pro" (Download von Insta360-Website).
- Stelle eine Verbindung zum WLAN der Kamera ("Insta360-Pro2-[...]") her.
- Starte die App.
- Übertrage die IP-Adresse (z.B. 192.168.43.1) auf dem Kamera-Display in die App auf die Seite "Connection Method A" in das dafür vorgesehene Feld.
- Klick auf den gelben Button Connect.

Die Reichweite beträgt ca. 10 Meter.

### Kamera in der App für eine Aufnahme vorbereiten

- Tipp auf Video.
- **Histogramm** anzeigen:
  - Tipp auf auf das Video-Vorschaubild.
  - Tipp auf das
- Optionen im Reiter **"General"** einstellen:
  - Mode: Normal
  - Content Type: 360° 3D
  - Real-time Stitching: off
  - $\circ\,$  Save origins from six lens: on
  - Single lens resolution: 8K@30F

- i-Log: off bei gleichmäßig ausgeleuchteter Umgebung, on bei Aufnahmen mit mehr Kontrast (erfordert Farbkorrektur in Premiere)
- Optionen im Reiter **"Exposure"** einstellen:
  - Mode: Auto für automatische Belichtung, manual für manuelle Belichtung (Histogramm nutzen)

#### TIPP

Bei Aufnahmen von Screens oder Beamer-Projektion kann es zu Flicker-Effekten kommen. Verbesserung kann möglicherweise folgendes bringen:

- Tipp auf settings.
- Stelle die Option "Frequency" auf 60Hz.

Sollte das Problem weiterhin bestehen, muss die Frequenz des Screens oder Beamers geändert werden.

#### Aufnahme starten

- Starte die Aufnahme mit Tipp auf den roten Kreis.
- Stoppe die Aufnahme mit Tipp auf das rote Quadrat.

## Links

360-Grad-Videos im K019 bearbeiten Offizielles Handbuch zur Insta360 Pro2 - PDF Offizielles Handbuch zur Insta360 Pro2 - Online Offizielles Handbuch Adobe Premiere Pro VR-Videos in Premiere bearbeiten

From: https://wiki.zil.haw-landshut.de/ -

Permanent link: https://wiki.zil.haw-landshut.de/doku.php?id=zil:medienproduktion:anleitungen:insta360-videos-produziere

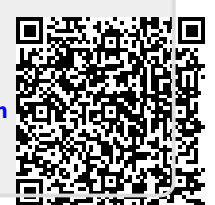

Last update: 13122024, 15:20